Submitting Professional Development Leave Applications in Panther180

## **Tutorial**

\*Updated Summer 2020

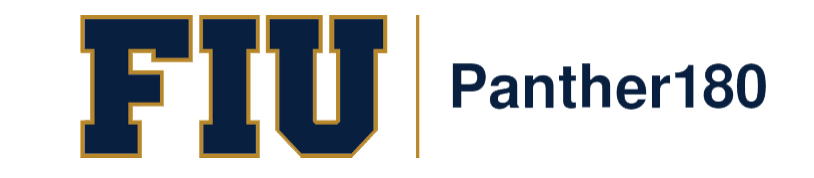

## How Do I Login to Panther180?

- <u>https://my.fiu.edu</u>
- Click on Faculty tab > Faculty Applications > Panther180

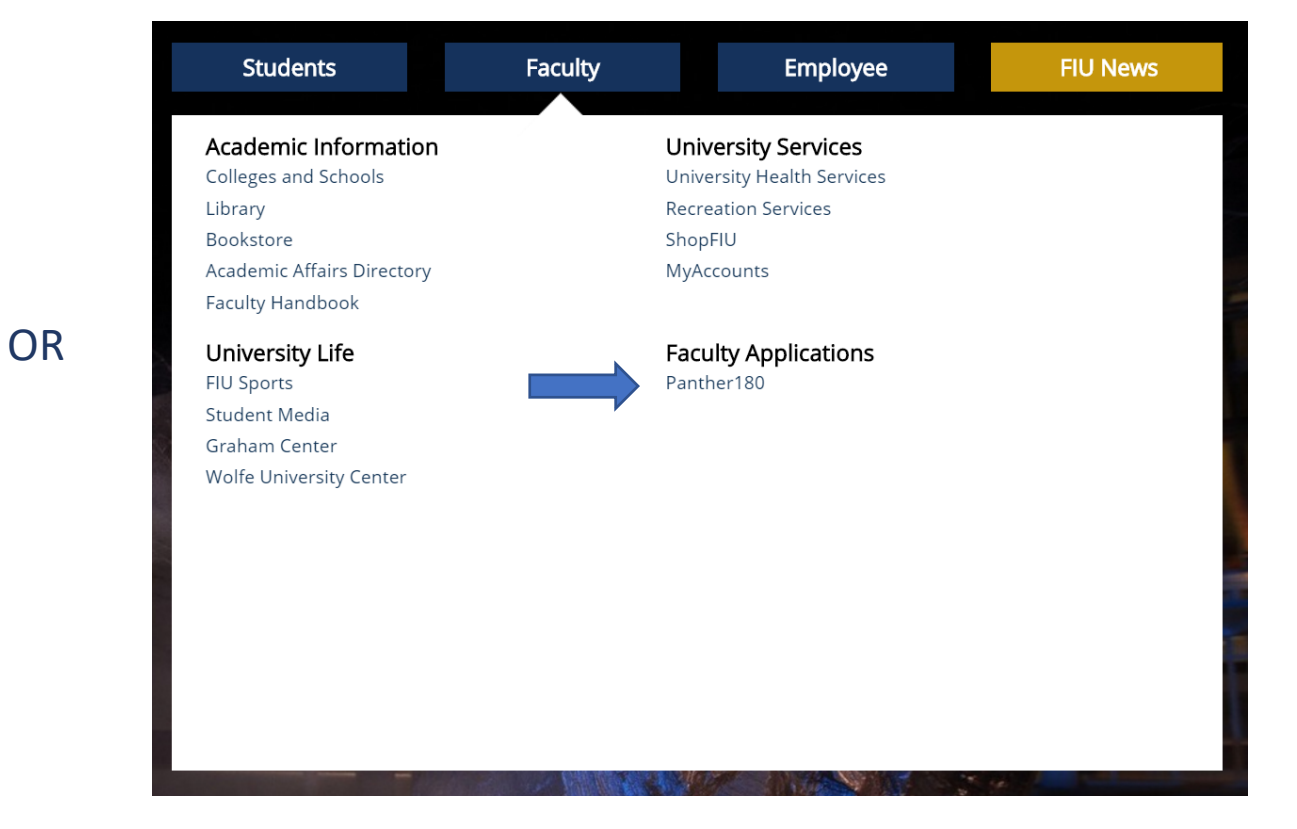

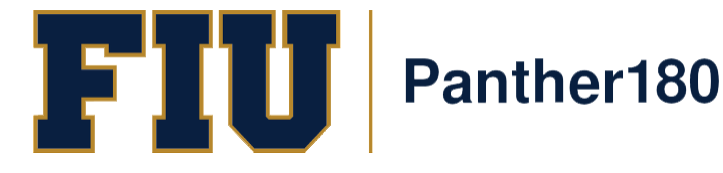

• <u>http://panther180.fiu.edu</u>

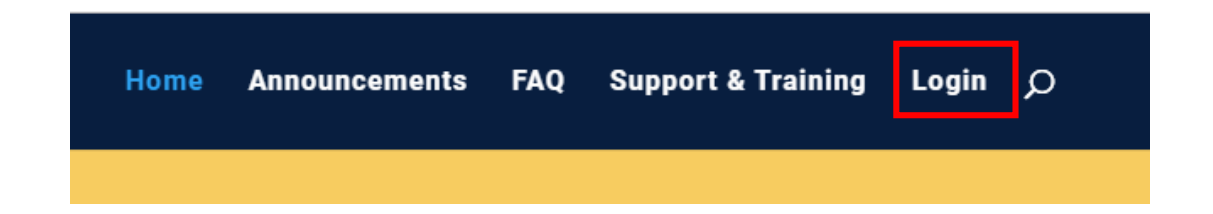

# Single Sign-On has been implemented which allows faculty to login with their AD credentials

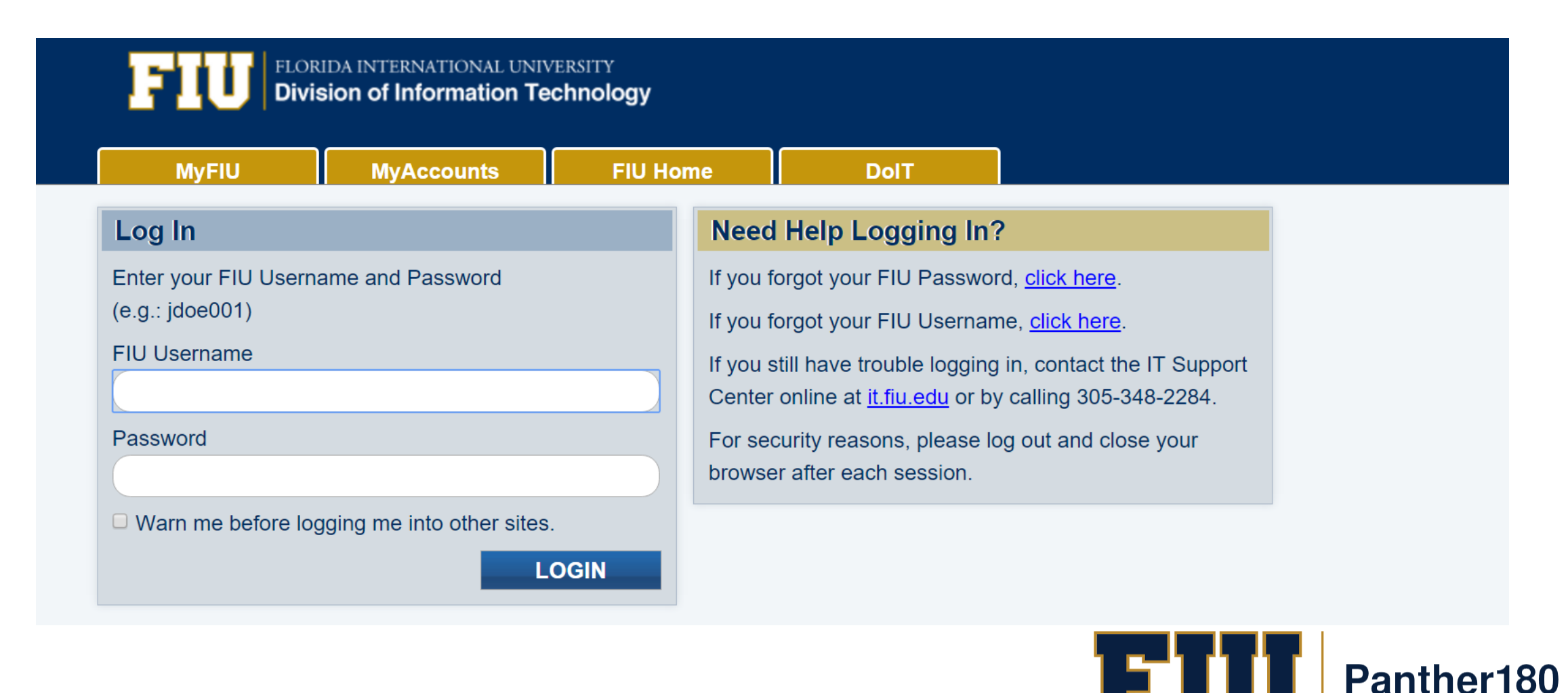

## Click on the Dashboard Message

Your Action Items

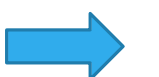

2019-2020 Professional Development Leave Application

Activity Input | 2018-09-20 3:52 pm - 2018-10-19 11:59 pm | Panther180

## OR

### Click on the "Forms & Reports" tab on the left Panther180

Home

Announcements & Help

Profile

Activities

**Evaluations** 

Forms & Reports

Vitas & Biosketches

**Find Colleagues** 

Account Access

You will find the application under "Initiated Activity Input Forms"

#### Initiated Activity Input Forms

Initiated process

2019-2020 Professional Development Leave Application

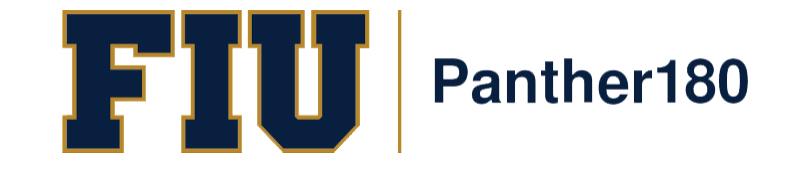

#### Your application will have sections to fill out, click on the "add" button to enter information

2019-2020 Professional Development Leave Application

| Activity Period              | Status                                      | Preview    |
|------------------------------|---------------------------------------------|------------|
| Fall 1958 - Summer 2020      | Not Submitted, Last updated on Sep 20, 2018 | Preview CV |
| Submit For Review            | Save and Go Back Cancel                     |            |
| Jump to Section $\checkmark$ | Show All                                    | O Hide All |
| Instructions                 |                                             |            |
| Professional Develop         | pment Leave Application                     | 😮 Help     |
| Sabbatical Leave/P           | rofessional Development Leave Proposa       | l 🕜 Help   |
| Scholarly Publicatio         | ns and Creative Activities                  | 😮 Help     |
| Research/Grants              |                                             | 😮 Help     |
| Professional Honors          | , Prizes, Fellowships                       | 😮 Help     |
| University Committee         | es                                          | 😮 Help     |
| Other Institutional S        | ervice                                      | 😮 Help     |
| External Service             |                                             | 😮 Help     |

Make sure all sections are filled out when going from section to section

If there are any "Activities Require Your Attention" flags, you must update the section

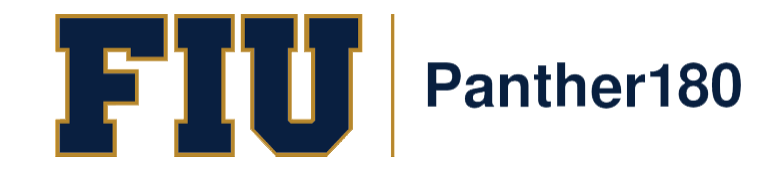

#### Fill out the application

FIU

Panther180

Professional Development Leave Application

Designate order of preference (1=most preferred); if unwilling to accept 2nd option, do not choose more than 1st preference

\* Indicates required field

A In accordance with the purpose, eligibility, and terms of the Professional Development Leave Program (PDL) as established in the BOT-UFF Policy on Professional Development Leave and Sabbaticals, I hereby apply for a PDL for:

| Start Semester*                                                                 | Select Semester 💌 Select Year 💌 |
|---------------------------------------------------------------------------------|---------------------------------|
| End Semester*                                                                   | Ongoing   Ongoing               |
| Semester at Full Pay (if you select this option, please indicate which semester |                                 |
| Two semesters at one-half pay (Fall and Spring)                                 |                                 |
| Faculty Rank*                                                                   |                                 |
| College/School*                                                                 |                                 |
| Department                                                                      |                                 |

#### **B** Attachments

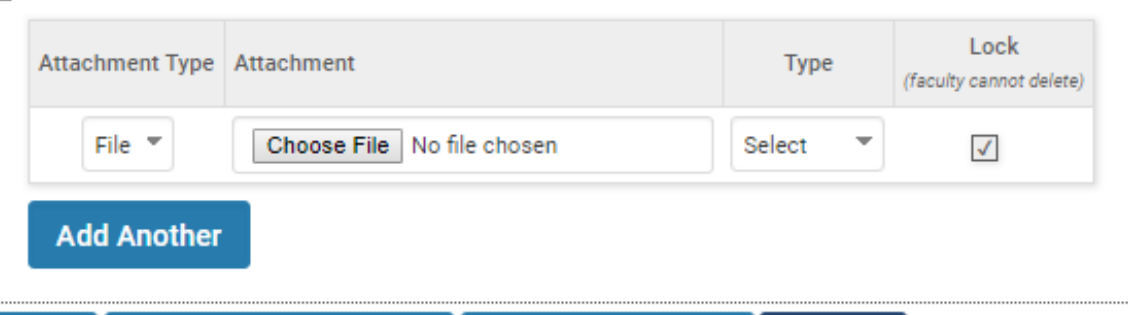

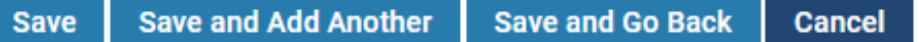

Once you have completed the application and Leave Proposal as well as updated all appropriate sections, select the "Submit For Review" button located at the top and bottom of the application

> You may also save at any time during the application by sele cting the "Save and Go Back" button

| Instructions                                |                            |                |
|---------------------------------------------|----------------------------|----------------|
| Professional Develop                        | oment Leave Application    |                |
| Sabbatical Leave/Pr                         | ofessional Development     | Leave Proposal |
| Scholarly Publication                       | ns and Creative Activities |                |
| Research/Grants                             |                            |                |
| <ul> <li>Professional Honors,</li> </ul>    | Prizes, Fellowships        |                |
| University Committe                         | es                         |                |
| <ul> <li>Other Institutional Set</li> </ul> | ervice                     |                |
| External Service                            |                            |                |
|                                             |                            |                |

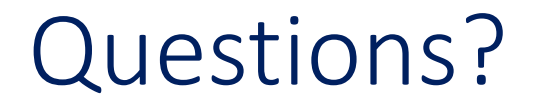

## Panther180@fiu.edu or call 305-348-2169

Register for training sessions at <u>http://professionaldevelopment.fiu.edu</u>

- 1. click on "Enroll"
- 2. Select "Academic Affairs" from Department List
- 3. Select Panther180 Open Labs
- 4. Select desired session and hit "Select"
- 5. Select "Confirm Pending Enrollments"

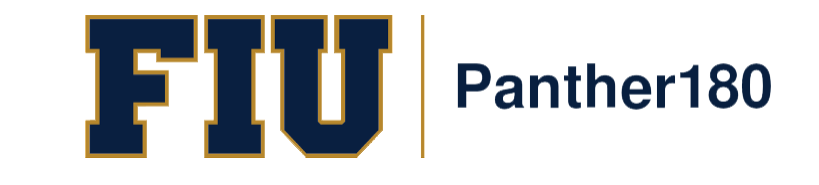